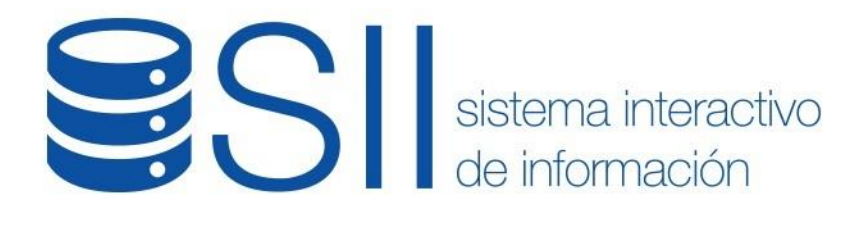

# INSTRUCTIVO

# PORTAL DE PRESTADORES Y PROVEEDORES

# Prestadores de Persona Jurídica

Versión: 1.1 Fecha de Publicación: 17/04/2019

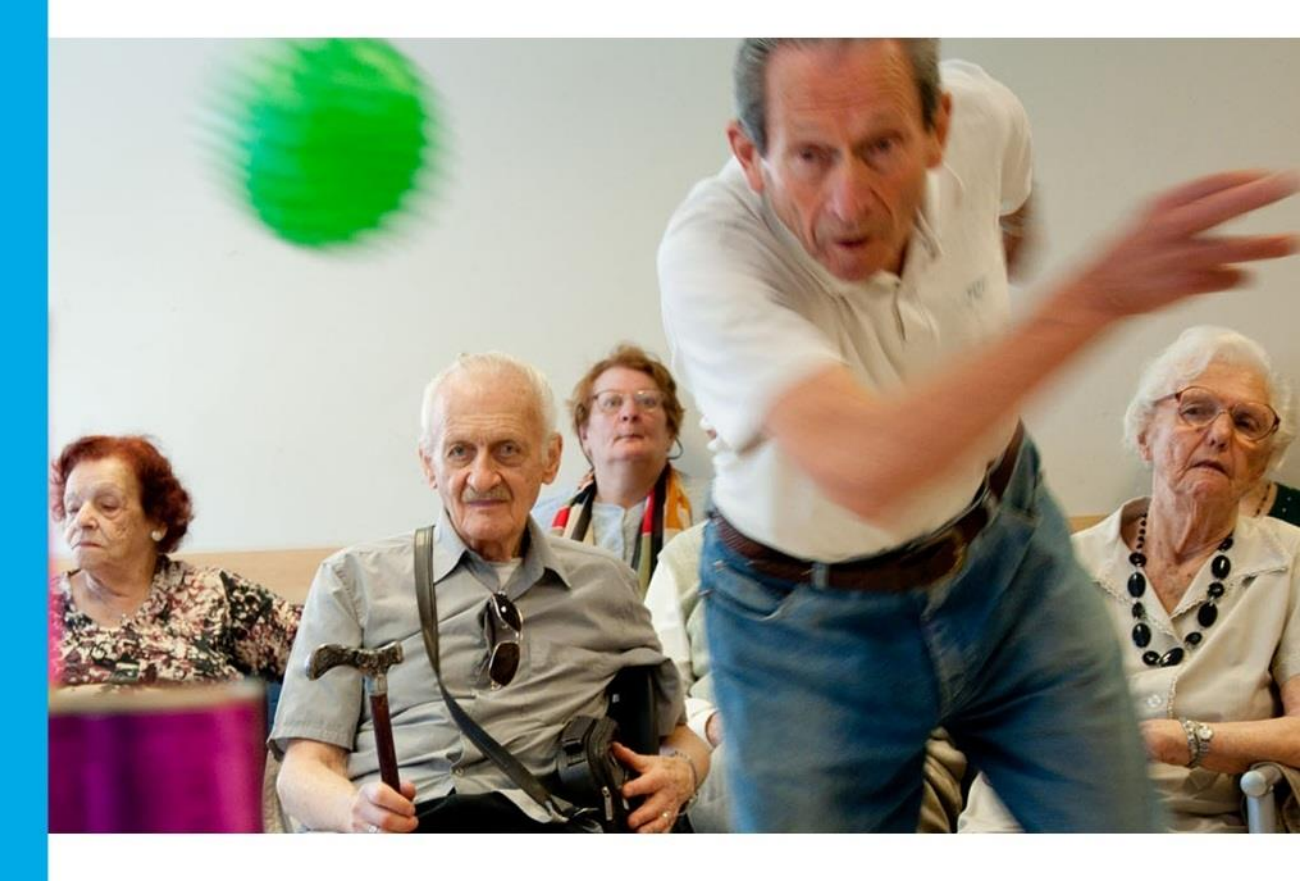

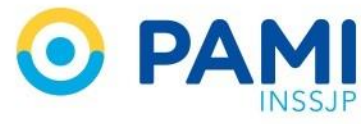

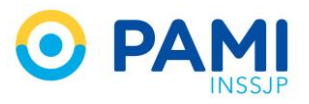

# **INDICE**

| INTRODUCCION             | 3  |
|--------------------------|----|
| DESTINATARIOS            | 3  |
| INGRESO AL SISTEMA       | 3  |
| NÓMINA DE PROFESIONALES  | 5  |
| Agregar Profesional      | 6  |
| Listado de Profesionales | 14 |

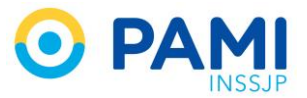

# **INTRODUCCION**

El **Portal de Prestadores y Proveedores** tiene como objetivo ser la única plataforma de almacenamiento y procesamiento de información, donde constará respecto de cada oferente, prestador o proveedor sus antecedentes, el historial de procedimientos de selección en lo que se hubieren presentado, contratos históricos y vigentes con el INSSJP.

# **DESTINATARIOS**

Personas Jurídicas - Prestadores Médicos del Instituto

# **INGRESO AL SISTEMA**

Desde el apartado de prestadores en la página de PAMI <u>www.pami.org.ar</u> ingrese al Sistema Interactivo de Información (**SII**).

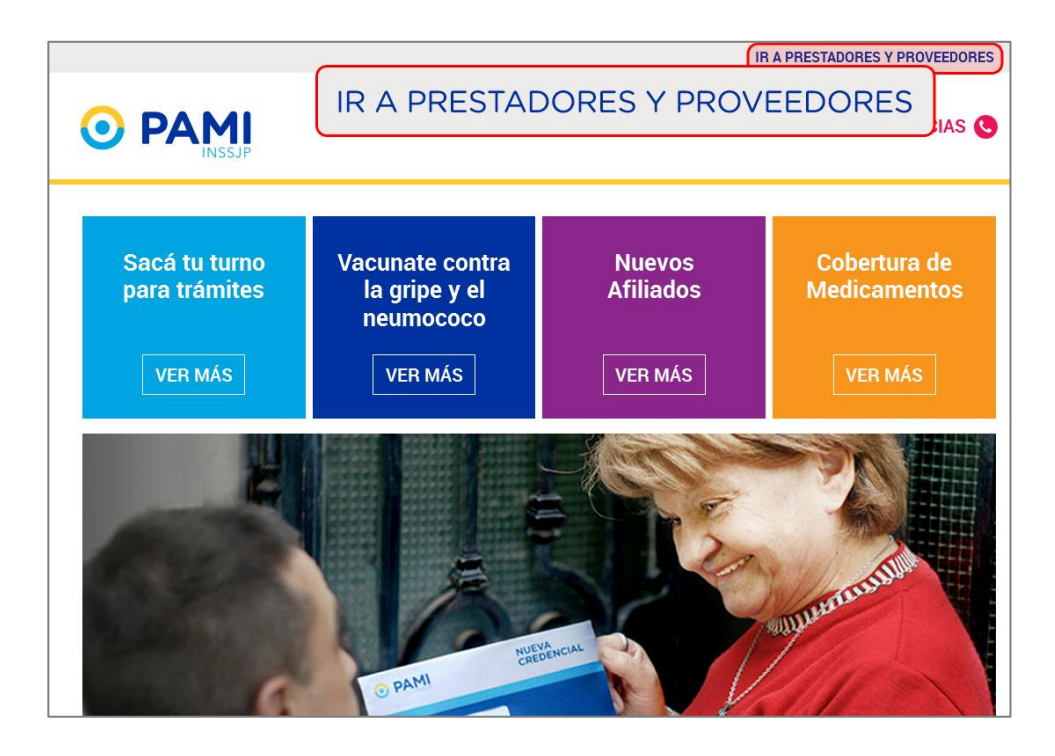

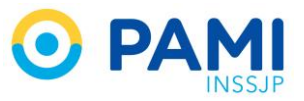

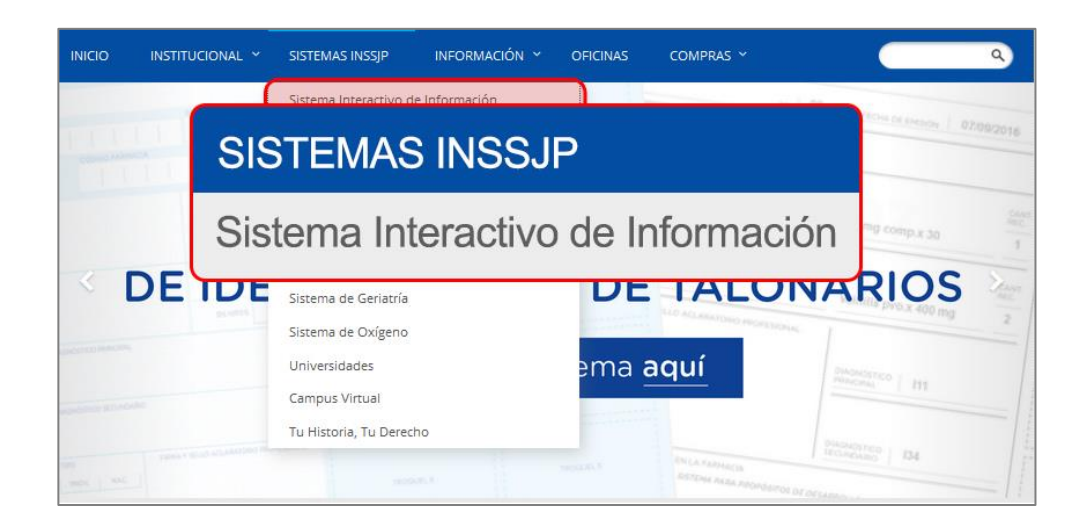

Acceda con su usuario y clave y haga clic en Ingresar.

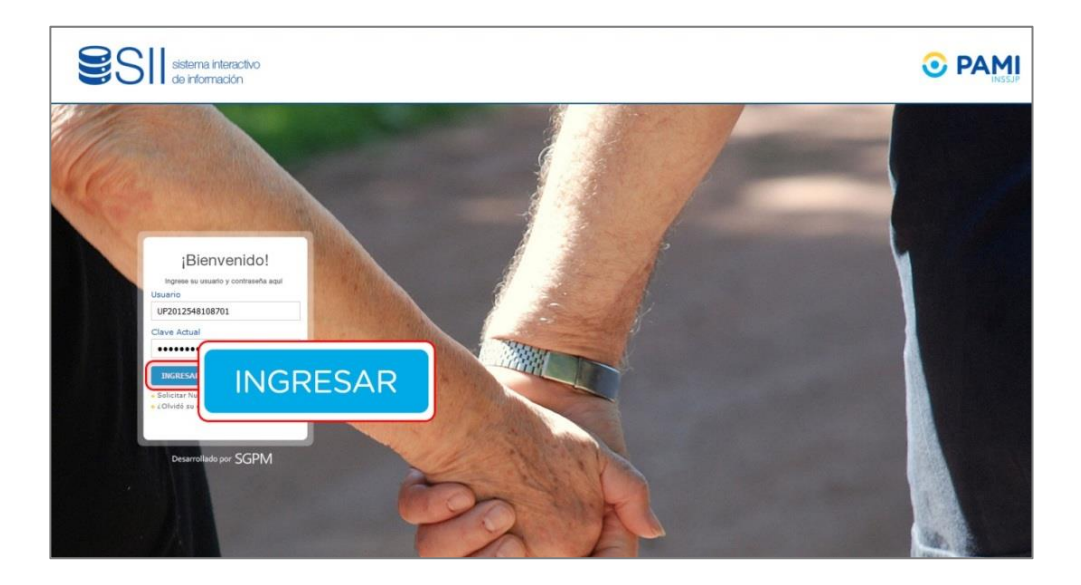

Luego, dentro del SII haga clic en la solapa Portal de Prestadores y Proveedores.

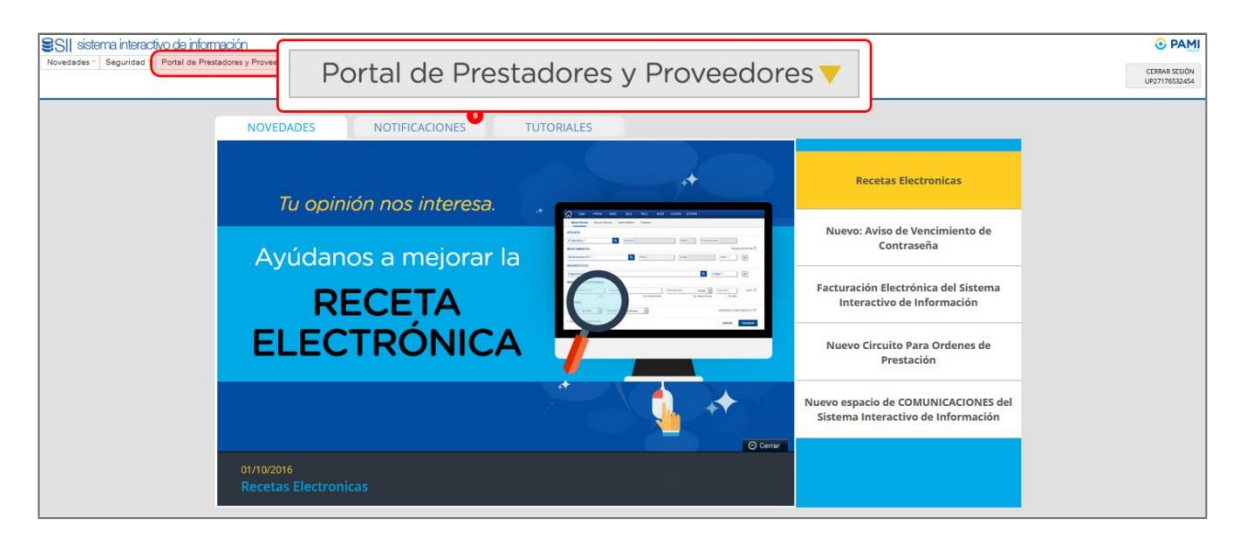

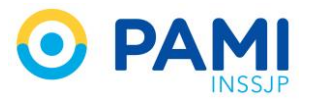

# NÓMINA DE PROFESIONALES

Desde la opción nómina de profesionales, deberá informar al INSSJP, los profesionales de la salud que pertenecen a su institución. De esta manera, podrá autogestionar los permisos de acceso de los profesionales a los sistemas que PAMI brinda como herramientas de uso obligatorio u opcional de acuerdo a la prestación brindada por el prestador, tales como Receta electrónica, CIT, Orden Médica Electrónica y/o Padrón de Diabéticos.

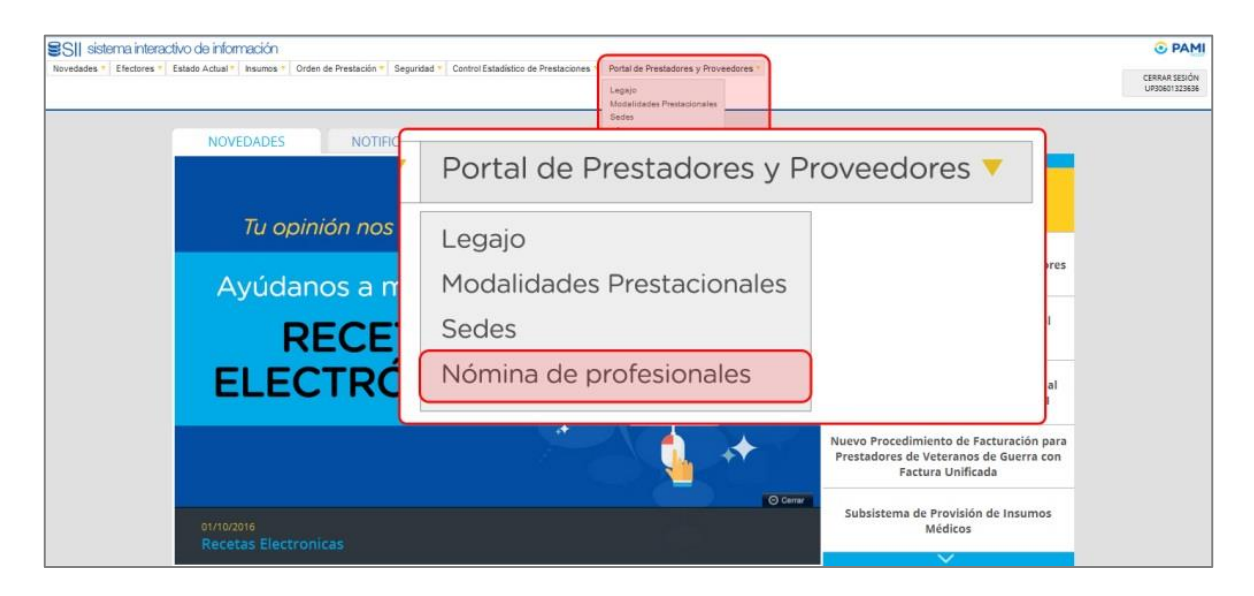

Dentro de la opción Nómina de profesionales, tendrá dos opciones:

- Listado de Profesionales
- Agregar Profesional

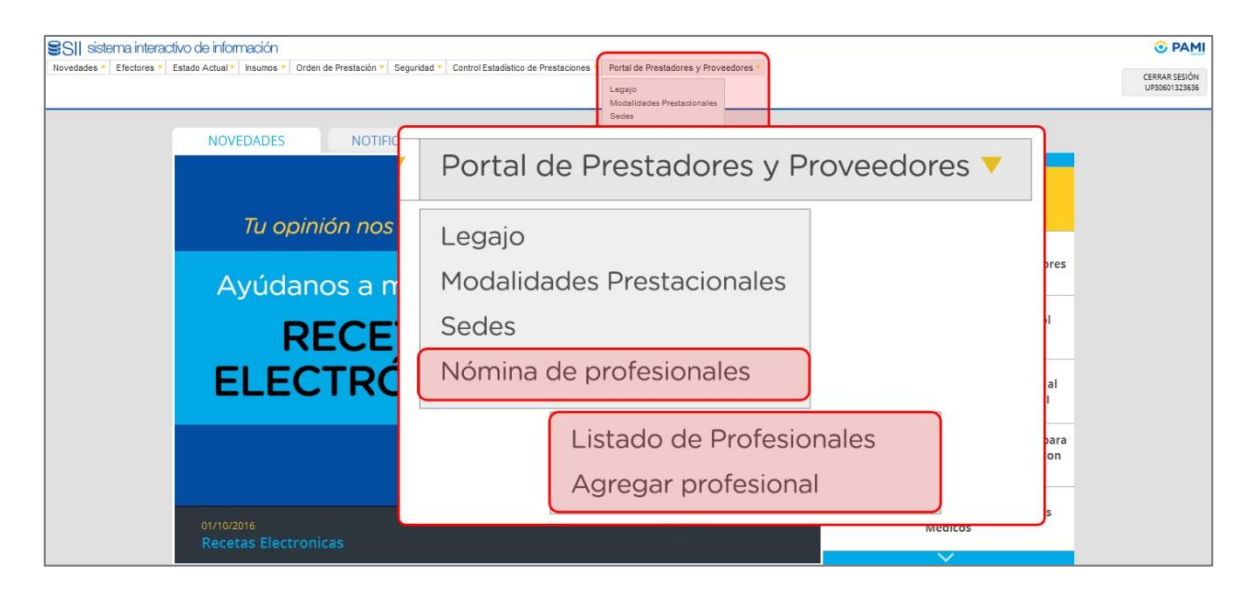

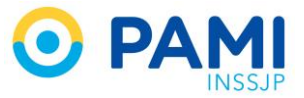

# AGREGAR PROFESIONAL

Para informar un nuevo profesional a su nómina de profesionales, deberá hacer clic en 'Agregar Profesional'

| SI sistema interactivo de información<br>Novedades * Efectores * Estado Actual * Insumos * Orden de Prestación * Segu | ridad = Control Estadístico de Prestaciones Portal de Prestadores y Proveedores = Legajo<br>Mogalicades Prestadonales<br>Seces | CRRAA SESÓN<br>UP3060122363 |
|----------------------------------------------------------------------------------------------------|----------------------------------------------------------------------------------------------------|-----------------------------|
|                                                                                                    | Portal de Prestadores y Proveedores                                                                                            | •                           |
| Tu opinión nos                                                                                                    | Legajo                                                                                                    | -                           |
| Ayúdanos a n                                                                                                    | Modalidades Prestacionales                                                                                                    | bres                        |
| RECE                                                                                                    | Sedes                                                                                                    | si                          |
| ELECTRÓ                                                                                                    | Nómina de profesionales                                                                                                    | al                          |
|                                                                                                    | Listado de Profesionales                                                                                                    | para                        |
|                                                                                                    | Agregar profesional                                                                                                    |                             |
| 01/10/2016<br>Recetas Electronicas                                                                                    |                                                                                                    | ,                           |

**IMPORTANTE:** En el caso de un profesional que formó parte de la nómina pero fue desvinculado, y ahora vuelve a vincularse con su institución, también deberá agregarlo desde esta opción.

Al ingresar a la pantalla de alta de profesional, lo primero que deberá completar son:

- Datos Personales (Todos obligatorios)
- Datos de Contacto (Obligatoriamente un correo electrónico)
- Datos Profesionales (Obligatoriamente una matrícula)
- Módulos (Obligatorio)
- Sedes
- Sistemas PAMI (Actualmente para módulos 1 y 6)

## DATOS PERSONALES

Todos los campos acompañados por un asterisco (<sup>\*</sup>) son de carácter obligatorio.

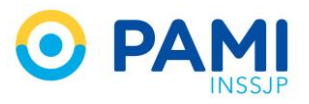

| AGREGAR PROFESIONAL                                       |                                                                               |                       |                                                       |                            |   |
|-----------------------------------------------------------|-------------------------------------------------------------------------------|-----------------------|-------------------------------------------------------|----------------------------|---|
| GUARDAR<br>VOLVER<br>Cuil / Cuil<br>Nombre<br>N. de Docum | <ul> <li>Cuil/Cuit:</li> <li>Nombre:</li> <li>Número de Documento:</li> </ul> | Verificar Cuit / Cuit | Apellid                                               | 0:                         |   |
| DATOS DE CO<br>Telefono                                   |                                                                               |                       | Correo Ek Correo                                      | Electrónico                |   |
| Matricula Pro                                             | * Matrícula Provincial<br>* Matrícula Nacional                                |                       | Provincia:<br>Fecha vencimiento matricula<br>nacional | Seleccione<br>dislimmlyyyy |   |
| Profesión                                                 | Seleccione                                                                    | •                     | Especialidad:                                         | Seleccione                 | • |

Al ingresar el CUIT/CUIL, haga clic en el botón 'Verificar CUIT/CUIL'.

| Cuil / Cuit         ZO         31010645         4         Verificar Cuit / Cuil           Nombre         * Cuil / Cuit:         20         31010645         4         Verificar Cuit / Cuil | DATOS PERSONA | LES           |              |           |   |                      |
|----------------------------------------------------------------------------------------------------|---------------|---------------|--------------|-----------|---|----------------------|
| * Cuil/ Cuit: 20 31010645 4 Verificar Cuit/ Cuil                                                                                                    | Cuil / Cuit:  | 20 31010645 4 | Verificar Cu | it / Cuil |   |                      |
|                                                                                                    | Nombre        | * Cuil/ Cuit: | 20           | 31010645  | 4 | Verificar Cuit/ Cuil |

La verificación de CUIT/CUIL derivará en los siguientes casos:

### Profesional Registrado Perteneciente a su Nómina

|           | $\bigotimes$                                                                                                    |
|-----------|----------------------------------------------------------------------------------------------------|
|           | Atención                                                                                                    |
| El p<br>d | rofesional ya se encuentra cargado dentro de su nómina<br>e profesionales, en caso de querer modificar sus datos<br>deberá ingresar al detalle del profesional y editario |
|           | OK                                                                                                    |

En este caso no podrá continuar la carga, ya que el profesional está habilitado en su nómina. Las modificaciones que requiera realizar sobre el profesional, deberá hacerla desde la opción <u>Listado de Profesionales</u>.

### CUIL/CUIT Incorrecto

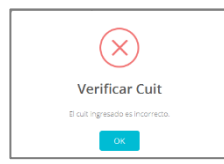

Deberá constatar el número de CUIL o CUIT ingresado, ya que el ingresado no es válido por lo que tampoco podrá continuar con la carga del profesional hasta tanto resuelva esta situación.

### Profesional No Registrado

En el caso de un profesional nunca antes registrado, podrá continuar con la carga de los datos personales.

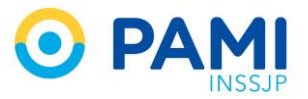

| DATOS PERSONALES |                                     |
|------------------|-------------------------------------|
| * Cuil / Cuit:   | 20 08430152 4 Verificar Cuit / Cuit |
| Nombre           | Apelido:                            |
| N. de Documento: |                                     |

# Profesional Registrado No Perteneciente a su Nómina o Deshabilitado en su Nómina

En el caso de que el profesional ya este registrado, los datos de; Nombre, Apellido y Número de Documento se completarán automáticamente, al igual que los datos de contacto (si los hubiese informado en su primer registro).

| GUARDAR | DATOS PERSONALES  |                                     |                     |                    |  |
|---------|-------------------|-------------------------------------|---------------------|--------------------|--|
| VOLVER  | Cuil / Cuit:      | 27 30444018 5 Verificar Cuit / Cuit |                     |                    |  |
|         | • Nombre          | PAULA ANALIA                        | 🍝 Apellido:         | ALBANESE           |  |
|         | N. de Documento:  | 30444018                            |                     |                    |  |
|         | DATOS DE CONTACTO |                                     |                     |                    |  |
|         | Telefono          | 4484848484                          | Correo Electronico: | PAUALB@MAIL.ORG.AR |  |

# DATOS DE CONTACTO

Al momento del alta de un profesional a su nómina, deberá ingresar un correo electrónico, el mismo es requerido para el uso de algunos sistemas del instituto, como también para el registro en las distintas plataformas. Opcionalmente podrá incorporar un número telefónico de contacto.

| DATOS DE CONTACTO |                       |                                         |
|-------------------|-----------------------|-----------------------------------------|
| Telefono          | 4484848484            | * Correo Electronico: PALOF@MAIL.ORG.AR |
|                   | * Correo Electrónico: | PALOF@GMAIL.ORG.AR                      |
|                   | 0                     |                                         |

# DATOS PROFESIONALES

En la carga de los datos profesionales, es obligatorio informar al menos un número de matrícula.

| DATOS PROFESIONALES    |            |                          |  |
|------------------------|------------|--------------------------|--|
| * Matrícula Provincial |            | * Matricula provincial:  |  |
| Matrícula Nacional     |            | * Matricula Nacional:    |  |
| Profesión              | Seleccione | Especialidad: Seleccione |  |

Al ingresar una matrícula, la otra ya no será de ingreso obligatorio, desapareciendo el asterisco. En caso de ingresar una matrícula provincial, debe indicar la provincia correspondiente.

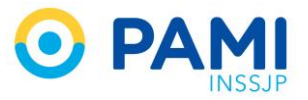

| latrícula Provincial         | 284561           |        | Provincia:    | RUE       | NOS AIRES    |   |   |
|------------------------------|------------------|--------|---------------|-----------|--------------|---|---|
| <sup>latricul</sup> * Matric | cula Provincial: | 284561 | Ρ             | rovincia: | BUENOS AIRES |   | • |
| Profesión                    | Seleccione       | •      | Especialidad: | Sele      | ccione       | • |   |

En el caso de ingresar una matrícula nacional podrá indicar la fecha de vencimiento de la misma.

| DATOS PROFESIONALES         |        |                             |                              |            |
|-----------------------------|--------|-----------------------------|------------------------------|------------|
| Matricula Provincial 284561 |        | Provincia:                  | BUENOS AIRES                 | •          |
| Matricula Nacional 356218   |        | Fecha vencimiento matrícula | 28/02/2022                   |            |
| Prot * Matricula Nacional:  | 356218 | Fecha v<br>matricu          | vencimiento<br>Ila nacional: | 28/02/2022 |
| Agregar                     |        |                             |                              |            |

Por último deberá indicar la profesión (actualmente solo habilitado para médicos) y especificar la especialidad del profesional médico.

| DATOS PROFESIONALES |              |                                                                                                    |
|---------------------|--------------|----------------------------------------------------------------------------------------------------|
| Profesión:          | Médico       | BUENOS AIRES                                                                                                    |
| atricula No         | nacional     | 28/02/2022                                                                                                    |
| Profesión MEDICO    | Especialidad | Seleccione                                                                                                    |
| Адлядаг             |              | ALERQA<br>ALERQA<br>ALESTERDA<br>ALESTERDA<br>CRINCA MEDICA HELICIA NITERNA<br>CRINCA MEDICA HELICIA NITERNA<br>DENDICA HELICIA NITERNA<br>DIAGNOSTICO POR MAGNES<br>ENFORMACIONA |

Una vez que haya cargado de los datos profesionales, haga clic en el botón '**Agregar**' para impactarlo en el formulario de alta de profesional.

| DATOS PROFES        | SIONALES   |        |   |                                   |                   |   |
|---------------------|------------|--------|---|-----------------------------------|-------------------|---|
| Matricula Provincie | al         |        |   | Provincia:                        |                   |   |
| Matrícula Nacion    | Profesión: | Médico |   | <ul> <li>Especialidad:</li> </ul> | MEDICINA FAMILIAR | • |
| Profesión           | MEDICO     |        | • | Especialidad:                     | MEDICINA FAMILIAR |   |
|                     | Agregar    |        |   |                                   |                   |   |

Luego, visualizará la fecha y usuario de carga, como también la posibilidad de anular la misma, desde el botón \*

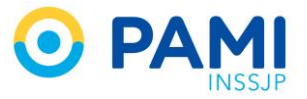

| DATOS PROFESIONALES  |            |                   |            |              |              |
|----------------------|------------|-------------------|------------|--------------|--------------|
| Matrícula Provincial | 284561     |                   | Provincia: | BUENOS AIRES | •            |
| Matricula Nacional   | 356218     |                   |            |              |              |
| Profesión            | Seleccione | ACCIONES          | USUARIO    |              | FECHA        |
| Agregar              |            | ×                 | UP30233623 | 36           | 21/02/2019   |
| PROFESION            |            |                   |            |              |              |
| MEDICO               |            | MEDICINA FAMILIAR | ×          | UP3060132363 | 6 21/02/2019 |

## MÓDULOS

Cumplida la carga de los datos específicos del profesional de la salud, deberá obligatoriamente vincular al mismo con los módulos que usted brinda al INSSJP y que corresponden al profesional. Para vincularlo, haga clic tildando el casillero correspondiente al módulo 📝.

**IMPORTANTE:** Según el o los módulos que seleccione, se le habilitará O NO la posibilidad de solicitar los permisos de acceso a los distintos sistemas que PAMI ofrece a sus prestadores.

| MODULOS | MODULOS     |                                |  |  |  |  |
|---------|-------------|--------------------------------|--|--|--|--|
|         | COD. MÓDULO | Μόρυιο                         |  |  |  |  |
|         | 35          | CIRUGIA LAPAROSCOPICA          |  |  |  |  |
|         | 11          | COLOCACIÓN DE MARCAPASO        |  |  |  |  |
|         | 6           | CONSULTA ESPECIALISTA          |  |  |  |  |
|         | 3           | ECODIAGNOSTICO DE NIVEL 1      |  |  |  |  |
|         | 8           | ECODIAGNOSTICO DE NIVEL 2      |  |  |  |  |
|         | 22          | ECODOPPLER                     |  |  |  |  |
|         | <u>(10</u>  | FISIOKINESIOTERAPIA DE NIVEL 2 |  |  |  |  |
|         | 9           | LABORATORIO DE NIVEL 2         |  |  |  |  |
|         | 819         | LABORATORIO EXCLUIDO           |  |  |  |  |
|         | 820         | MISCELANEAS                    |  |  |  |  |
|         | 12          | MODULO INTERNACION             |  |  |  |  |

### SEDES PARA EL PROFESIONAL

En el caso de contar con más de una sede declarada, deberá indicar en cual sede se desempeña el profesional (pudiendo ser más de una). Seleccione la sede correspondiente tildando el casillero 

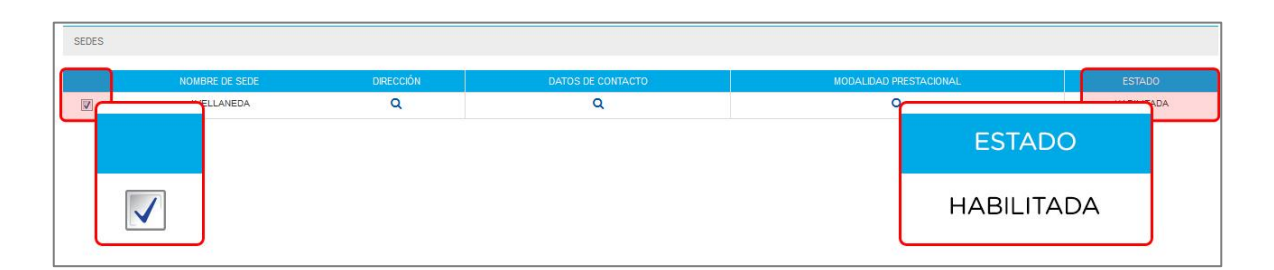

### SISTEMAS PAMI

Desde aquí, podrá solicitar los sistemas que requiere que se le habiliten al profesional que está vinculando a su nómina. La solicitud de los sistemas dependerá de los módulos asociados

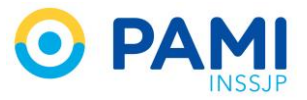

anteriormente al profesional. Los sistemas que podrá solicitar son Receta Electrónica (RE), Orden Médica Electrónica (OME), Padrón de diabéticos (solo para médicos de cabecera) y CIT.

**IMPORTANTE:** Actualmente solo se permite la selección de sistemas para los módulos 1 y 6.

Al seleccionar el sistema, haga clic en el botón 'Agregar'.

| SISTEMAS PAMI                         |             |                    |   |
|---------------------------------------|-------------|--------------------|---|
| Usuario de: RECETA ELECTRONICA        |             |                    |   |
| Agregar Seleccione RECETA ELECTRONICA | Usuario de: | RECETA ELECTRÓNICA | • |
|                                       |             | Seleccione         |   |
|                                       | Agregar     | RECETA ELECTRÓNICA |   |

De esta forma quedarán registrados los sistemas solicitados, indicando el nombre del sistema, el usuario que lo solicita y la fecha de solicitud.

| SISTEMAS PAMI          |                                         |           |
|------------------------|-----------------------------------------|-----------|
| Usuario de: Seleccione | v                                       |           |
| Agregar                |                                         |           |
| SISTEMA PAMI           | USUARIO                                 | FECHA     |
| RECETA ELECTRONICA     | UP30801323838 - INSTITUTO POLYMEDIC SRL | 21-FEB-19 |

# DOCUMENTACIÓN

Adicionalmente podrá subir documentación que respalde la información cargada del profesional médico, por ejemplo título, matrícula y otros.

Seleccione el documento que desea subir y haga clic en el botón 'Buscar'.

| DOCUMENTACIÓN |           |        |  |
|---------------|-----------|--------|--|
| Documento:    | MATRICULA | •      |  |
| Archivos:     | Buscar    |        |  |
| Descripción:  | MATRICULA | •      |  |
|               | E         | Buscar |  |

Seleccione el documento ya digitalizado y haga clic en 'Abrir'.

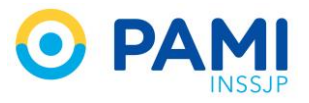

| SISTEMAS PAMI           |              | Subir archivo                                                  |                                            |
|-------------------------|--------------|----------------------------------------------------------------|--------------------------------------------|
| Usuario de:             | Seleccione   | Nómina de Profesionales                                        | • 47 Buscar Nómino de Profesionales 🔎      |
| Agregar                 |              | Organizar 👻 Nueva carpeta                                      | iii 🔹 🖬 😡                                  |
|                         |              | 🚖 Favoritos                                                    | Fecha de modifica Tipo Tan                 |
|                         | SISTEMA PAMI | Descargas MatriculaDR ALFONSOP.pdf                             | 20/02/19 10:56 a.m. Adobe Acrobat D BIONES |
| Documento:<br>Archivos: | MATRICULA    | Bibliotecas     Documento     MatriculaDR ALFONSOP.     Mágica | pdf                                        |
| Descripción:            |              | Videos                                                         | Todos los archivos (*.*)                   |
| Agregar                 |              |                                                                | Abrir V Cancelar                           |

Ingrese una descripción del documento y haga clic en el botón 'Agregar'.

| DOCUMENTACIÓN |                                |              |                                 |  |
|---------------|--------------------------------|--------------|---------------------------------|--|
| Documento:    | MATRICULA                      | -            |                                 |  |
| Archivos:     | Ver 🖿 Cancelar 🗙               | Descripción: | Matrícula Provincial y Nacional |  |
| Descripción:  | Matricula Provincial y Naciona | Agregar      |                                 |  |
| Agregar       |                                |              |                                 |  |

El documento se impactará en el formulario de Alta de profesional, pudiendo visualizarlo <sup>Q</sup> o eliminarlo <sup>X</sup>.

| DOCUMENTACIÓN |                          |                                 |                        |                |
|---------------|--------------------------|---------------------------------|------------------------|----------------|
| Documento:    | Seleccione               |                                 |                        |                |
| Archivos:     | Buscar                   |                                 |                        |                |
| Descripción:  |                          |                                 |                        |                |
|               |                          | ACCIONES                        |                        |                |
| Agregar       |                          | 0 ¥                             |                        |                |
| DOCUMENTO     | NOMBRE DEL ARCHIVO       | ~~                              | ACCIONES USUARIO CARGA | FECHA DE CARGA |
| MATRICULA     | MatriculaDR ALFONSOP.pdf | Matricula Provincial y Nacional | Q.X                    |                |

### ALTA DE PROFESIONAL

Una vez completos todos los campos obligatorios, asociado el o los módulos al profesional y solicitados los sistemas (en caso de corresponder con los módulos asignados), podrá habilitar al profesional haciendo clic en el botón '**Guardar**'.

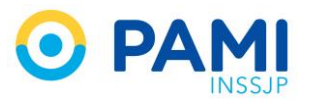

| - 6     |                      |               |                                         |                   |   |
|---------|----------------------|---------------|-----------------------------------------|-------------------|---|
| GUARDAR | GUARDAR              |               |                                         |                   |   |
| VOLVER  | cus/ cus.            | 20 08430152 4 |                                         |                   |   |
|         | * Nombre             | PEDRO         | <ul> <li>Apelido:</li> </ul>            | ALFONSO           |   |
|         | N. de Documento:     | 8430152       |                                         |                   |   |
|         | DATOS DE CONTACTO    |               |                                         |                   |   |
|         | Telefono             | 4484848484    | Correo Electronico:                     | PALFO@MAIL ORG AR |   |
|         | DATOS PROFESIONALES  |               |                                         |                   |   |
|         | Matricula Provincial |               | Provincia:                              | BUENOS AIRES      | * |
|         | Matricula Nacional   | 356218        | Fecha vencimiento matrícula<br>nacional | ddimmilyyyy       | = |
|         | Profesión            | Seleccione    | Especialidad:                           | Seleccione        | • |
|         | Agregar              |               |                                         |                   |   |

**IMPORTANTE:** El sistema le informará la habilitación del usuario, y se procederá con la creación del usuario (UP) que el profesional deberá utilizar para acceder a los sistemas de PAMI. Puede consultar el UP de su profesional de la salud desde el <u>listado de</u> <u>profesionales</u>. Es muy importante que la Institución le comunique al profesional su correspondiente USUARIO y CONTRASEÑA POR DEFECTO.

| Nombre               | PEDRO      | Apelido:                                           |                   | ALFONSO           |  |
|----------------------|------------|----------------------------------------------------|-------------------|-------------------|--|
| N. de Documento:     | 08430152   |                                                    |                   |                   |  |
| DATOS DE CONTACTO    |            |                                                    |                   |                   |  |
| Teléfono             | 4484848484 | Formulario profesional                             |                   | RALFORMAS, ORD AR |  |
| DATOS PROFESIONALES  |            | Los cambios realizados se guardaron correctamente: |                   |                   |  |
| Matricule Provincial | 284561     | Aceptar                                            |                   | BUENOS AIRES      |  |
| Matricula Necional   | 356218     |                                                    | atricula nacional | 28/82/2022        |  |
| Profesión            | Seleccione | Aceptar                                            |                   | Seleccione        |  |
| Agregar              |            |                                                    |                   |                   |  |

Una vez que se le informe al profesional su usuario UP, deberá ingresar por primera vez al Sistema Interactivo de Información (SII) con su clave por defecto para establecer su contraseña definitiva:

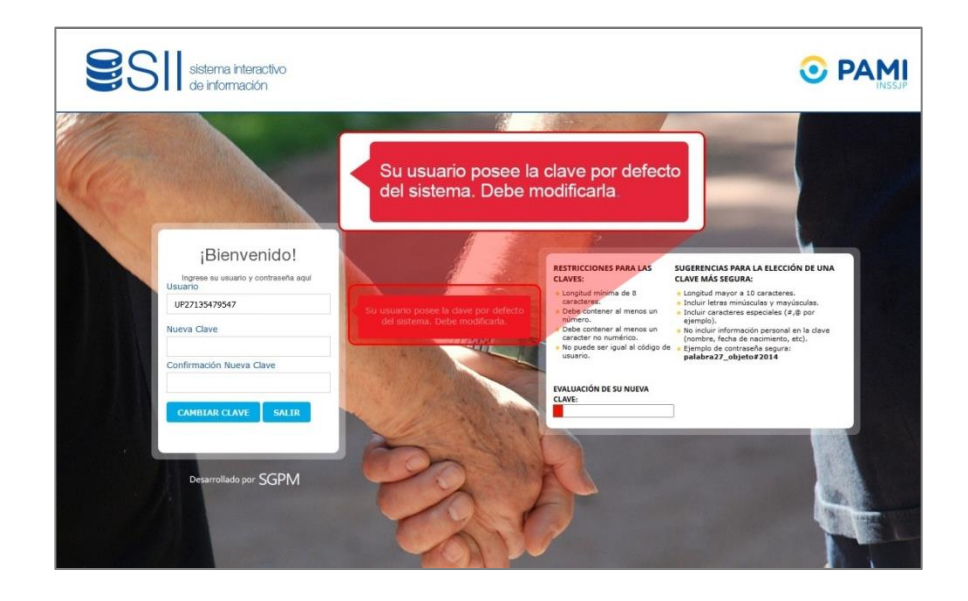

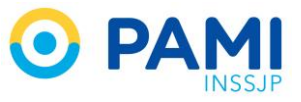

Además podrán actualizar sus datos de contacto dentro del Legajo que posee en el menú del Portal de Prestadores y Proveedores.

| SII sistema interactivo da info<br>Novedades 1 Seguridad Portal de Pr | manación<br>avatadores y Provesdores  |                                                                           | CTRAM SESON |  |  |  |
|-----------------------------------------------------------------------|---------------------------------------|---------------------------------------------------------------------------|-------------|--|--|--|
| Legan<br>Motald<br>Gebe                                               | Portal de Prestadores y Proveedores 🔻 |                                                                           |             |  |  |  |
|                                                                       | Legajo                                | Recetas Electronicas                                                      |             |  |  |  |
|                                                                       | Modalidades Prestacionales<br>Sedes   | Nuevo: Aviso de Vencimiento de<br>Contraseña                              |             |  |  |  |
|                                                                       | RECETA                                | Facturación Electrónica del Sistema<br>Interactivo de Información         |             |  |  |  |
|                                                                       | ELECTRÓNICA                           | Nuevo Circuito Para Ordenes de<br>Prestación                              |             |  |  |  |
|                                                                       |                                       | Nuevo espacio de COMUNICACIONES del<br>Sistema Interactivo de Información |             |  |  |  |
|                                                                       | ornozone<br>Recetas Electronicas      |                                                                           |             |  |  |  |

Con su UP y la misma contraseña que se estableció en el SII, los profesionales podrán ingresar a los sistemas PAMI asignados: <u>https://prestadores.pami.org.ar</u>.

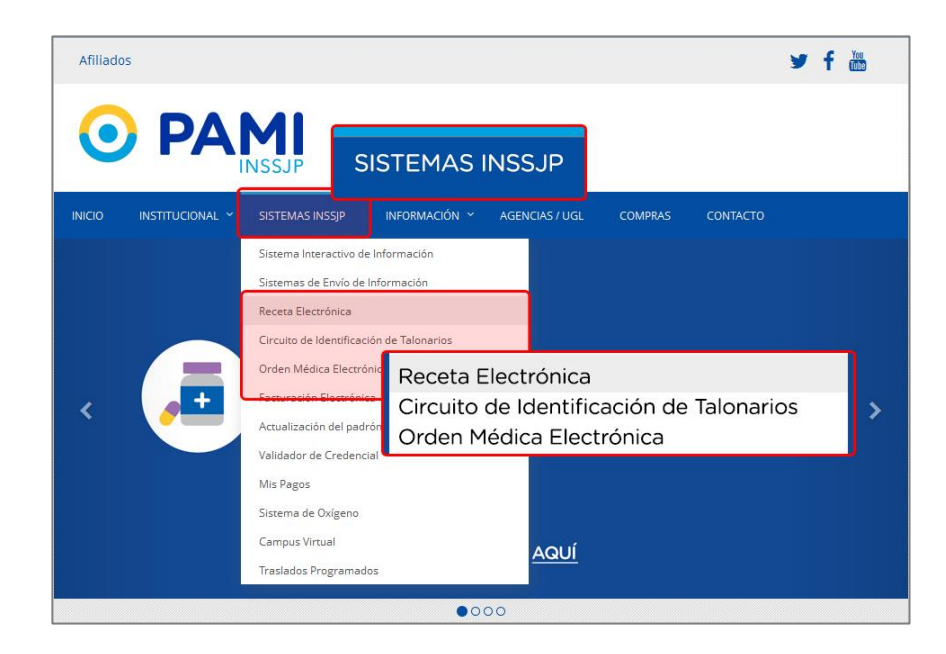

# LISTADO DE PROFESIONALES

Desde el listado de profesionales, podrá administrar la nómina de profesionales por usted declarada, pudiendo:

- Consultar Usuario Prestador de sus profesionales
- Editar o agregar datos de un Profesional

En el listado de profesionales, visualizará todos los profesionales que son parte de su nómina, pudiendo exportar los resultados a una hoja de cálculo. Para ello haga clic en el botón **'Exportar**'.

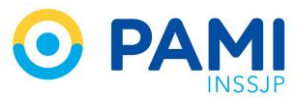

| Professional       Estador:       Estador:       Seleccone       Estador:       Seleccone         Professional: <ul> <li>Improte racido accial</li> <li>Improte racido accial</li> <li>Improte racido acci</li></ul>                                                                                                    |         |
|----------------------------------------------------------------------------------------------------|---------|
| Persistentit <ul> <li>Immeri:</li> <li>CUIT/CUI:</li> </ul> Buccarr       Imperior razdor baccelar         Buccarr       Expontar         Buccarr <ul></ul>                                                                                                    |         |
| Burser       Limpier       Depender nackón spochál         Burser       Limpier       Depender nackón spochál         Pápina 1 de 2       Exportar       H decidido abin:         Image: Exportar       Juscer       Limpier       H decidido abin:         Image: Exportar       Juscer       Limpier       Limpier         Pápina 1 de 2       Exportar       Juscer       Limpier       Limpier         Abir:r.do feste hapz.//decidera.de Microsoft Excel 97-2003 (24,0 KB)       Limpier       Limpier       Limpier         Abir:r.do feste hapz.//decidera.de Alicosoft Excel (predeterminada)       Limpier       Limpier       Limpier       Limpier         Abir:r.do feste hapz.//decidera.de alicosoft Excel (predeterminada)       Cululto bit. (Hoortscolul. 4 M       Limpier       Limpier       Limpier       Limpier         21022019       PAULA AUALIA.ALEANESE       273       Guardar archigo       Limpier étota automáticamente para estos archivos de ahora en más.       Limpior 20440155       HABIL/TADO       Ref         21022019       PAULA AUELIA ALEMANDE       273164271       Limpior 20440155       HABIL/TADO       Ref         21022019       MARIUA RIARTE       2731642703       -MEDICINA LEGAL MEDICO- MEDICINA AMULAR       Limpior 20400152       HABIL/TADO       Ref         21022019                                                                                                    |         |
| Bacarie       Linepier       Exportar       If a decidiod abrir:         Prigina 1 de 2       Exportar       Implier (stock) (stock) (st                          |         |
| Pagna 1 de 2                                                                                                    | H)      |
| M DE CARCA BEL PROFESIONAL +         NOUMER VARILIDO ++         Cuttra de la mage           21022019         PAULA ANULA ALEANESE         27.3           21022019         PROBANCO PROBANCO         33.4           21022019         PROBANCO PROBANCO         33.4           21022019         TESTINO TEST         30.7           21022019         PEDRO ALFONSO         30.4           21022019         PEDRO ALFONSO         30.7           21022019         PEDRO ALFONSO         30.7           21022019         PEDRO ALFONSO         30.7           21022019         MARIANA RIARTE         27.31648770.9           21022019         MARIANA RIARTE         27.31648770.9           20022019         MARIANA RIARTE         27.31648770.9           20022019         MARIANA RIARTE         27.31648770.9           21022019         MARIANA RIARTE         27.31648770.9           21022019         MARIANA RIARTE         27.31648770.9           21022019         MARIANA RIARTE         27.31648770.9           21022019         MARIANA RIARTE         27.31648770.9           21022019         PEDRO ALCO ALESA MEDICO - AMEDICINA LEGAL MEDICO - AMEDICINA FAMILAR         UP27316407700           21022019         PEDRO ACOLEZ         27.3164                                                                                                    | Mostrar |
| 2102.2019         PALLA AULLA ALEBARESE         27.31         Hgcr etto automaticamente para estos archivos de anora en mat.         UP2730440195         HABILITADO         C           2102.2019         PROBANDO PROBANDO 33-4                                                                                                    |         |
| 21022019         PROBANOD PROBANOD         33-0         UP3089723649         HABILITADO         C           21022019         TESTINO TEST         30-7         Aceptar         Cancelar         UP3073068534         HABILITADO         C           21022019         PEDRO ALFONSO         23-0         Aceptar         Cancelar         UP3073068534         HABILITADO         C           21022019         MARILAN RIMARTE         27-316497700         -MEDICINA LEGAL MEDICO- MEDICINA FAMILIAR         UP207316497700         HABILITADO         C           20022019         MARILAN RIMARTE         27-316497700         -MEDICINA LEGAL MEDICO- MEDICINA FAMILIAR         UP27316497700         HABILITADO         C           21022019         MARILAN RIMARTE         27-3162208-8         MEDICINA LEGAL MEDICO- AMEDICINA FAMILIAR         UP2731620308111         HABILITADO         C                                                                                                    |         |
| 21022019         TESTING TEST         30-7         Aceptar         Cancelar         UP3073036854         HABILITADO         C           21022019         PEDRO ALFONSO         20         In2004501524         HABILITADO         C           21022019         MARIANA IRIARTE         27-316-97704         -MEDICINA LEGAL MEDICIO- MEDICINA FAMILLAR         UP27316497700         HABILITADO         C           21022019         MARIANA IRIARTE         27-316-97704         -MEDICINA LEGAL MEDICIO- MEDICINA FAMILLAR         UP27316497700         HABILITADO         C           21022019         MARIANA IRIARTE         27-316-97704         -MEDICINA LEGAL MEDICIO- AMEDICINA FAMILLAR         UP2731622038111         HABILITADO         C           21022019         PEDRO GOMEZ         27-31622084         MEDICIO- AMEDICINA FAMILLAR         UP2731622038111         HABILITADO         C                                                                                                    |         |
| 2102/2019         PEDRO ALFONSO         200         UP0004/301624         HABILITADO         Imiliano           2102/2019         MARIANA IRIARTE         27.316497704         - MEDICINA LEGAL MEDICO - MEDICINA FAMILIAR         UP27316497700         HABILITADO         Imiliano           2002/2019         MARIANA IRIARTE         27.316497704         - MEDICINA LEGAL MEDICO - MEDICINA FAMILIAR         UP27316497700         HABILITADO         Imiliano           2002/2019         MARIANA IRIARTE         27.316497704         - MEDICINA LEGAL MEDICO - MEDICINA FAMILIAR         UP27316497700         HABILITADO         Imiliano           2102/2019         PEDRO GOMIEZ         27.31020208-4         MEDICO - ANESTESIA         UP2731620308111         HABILITADO         Imiliano                                                                                                    |         |
| 2102/2019         MARIANA IRIARTE         27-31649770-0         - MEDICINA LEGAL MEDICO- NEDICINA FAMILIAR         UP27316497700         HABILITADO         C           2002/2019         MARIANA IRIARTE         27-31649770-0         - MEDICINA LEGAL MEDICO- NEDICINA FAMILIAR         UP27316497700         HABILITADO         C           2102/2019         MARIANA IRIARTE         27-31649770-0         - MEDICINA LEGAL MEDICO- AMEDICINA FAMILIAR         UP27316497700         HABILITADO         C           2102/2019         PEDRO GOMEZ         27-31622020-9         MEDICO- AMESTESIA         UP2731622030411         HABILITADO         C                                                                                                    |         |
| 2002/2019         MARIANA IRIARTE         27-31845776-0         - MEDICINA LESAL MEDICO- MEDICINA FAMILIAR         UP27316467750         HABILITADO         Image: Comparison of the comparison of the compar |         |
| 2102/2019 PEDRO GOMEZ 27.310220384 MEDICO - AVESTEBA UP2731022088111 HABILITADO 🕃                                                                                                    |         |
|                                                                                                    |         |
| 21/02/2019 PEDRO GOMEZ 27/31/02/2018-8 MEDICO - ANESTESIA UP2731/02/2018/11 DESHABILITADO 🖹                                                                                                    |         |
| 21/02/2019 PEDRO GOMEZ 27.31626208-8 MEDICO - ANESTESIA UP27316262088N11 DESHABILITADO 🛃                                                                                                    |         |

Además el listado cuenta con filtros de búsqueda que permiten localizar más fácilmente al o los profesionales con los que desea trabajar. Puede realizar la búsqueda por:

- Profesión (actualmente solo médico)
- Especialidad
- Estados
  - HABILITADO: Profesional con vinculo vigente y datos completos
  - <u>HABILITADO –Datos profesionales incompletos-</u>: Profesional con vínculo vigente pero con faltante de datos.
- Nombre o CUIT/CUIL

| INSTITUTO POLY | NSTITUTO POLY   CUIT: 30-60132363-6   LEGAJO: 873 |                          |                    |   |  |  |  |  |
|----------------|---------------------------------------------------|--------------------------|--------------------|---|--|--|--|--|
| BUSQUEDA ESPEC | © BUSQUEDA ESPECÍPICA                             |                          |                    |   |  |  |  |  |
| Profesión:     | Seleccione                                        | Especialidad: Seleccione | Estado: Seleccione |   |  |  |  |  |
| Profesional:   | Nombre:     Ingrese razón social                  | Cum/cul:                 |                    |   |  |  |  |  |
| Buscer         | Limplar Exportar                                  |                          |                    | J |  |  |  |  |

## CONSULTAR USUARIO PRESTADOR DE UN PROFESIONAL DE SU NÓMINA

Una vez que seleccione el o los filtros de búsqueda haga clic en el botón '**Buscar**' para obtener resultados.

Por ejemplo, si desea saber el usuario prestador (**UP**) de un profesional de su nómina, utilice un filtro de búsqueda específico como el CUIT/CUIL. Podrá visualizar el UP del profesional desde la columna **Usuario del Profesional**.

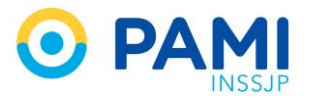

| BUSQUEDA ESPECÍFICA              |                                        |                  |                 |                             |                   |                    |
|----------------------------------|----------------------------------------|------------------|-----------------|-----------------------------|-------------------|--------------------|
| Profesión: Seleccione            | • Especial                             | dad: Seleccione  |                 | Estado:                     | HABILITADO        |                    |
| Profesional                      | Nombre:     Outr / C     Z7-30444018-9 | UL:              | ]               | н                           | ABILITADO         | •                  |
| Buscar Limpiar                   | 27-30444018-5                          |                  | USUARIO         |                             | ONAL <b>↑↓</b>    |                    |
| Buscar                           |                                        |                  | U               | P27304440185                | 5                 | 1 Ir<br>12 Mostrar |
| FECHA DE CARGA DEL PROFESIONAL 4 | NOMBRE Y APELLIDO ★                    | DATOS PRO        | FESIONALES 🛧 🗸  | USUARIO DEL PROFESIONAL 🛧 🗸 | ESTADO 🛧 🔸 DETALL | E                  |
| 21/02/2019                       | PAULA ANALIA ALBANESE 27-30444018      | -5 - MEDICO - GA | STROENTEROLOGIA | UP27304440185               |                   |                    |

### EDITAR O AGREGAR INFORMACIÓN DEL PROFESIONAL

Obtenido el resultado de la búsqueda podrá editar o modificar información de aquellos profesionales que se encuentren Habilitados o Habilitados con datos profesionales incompletos. Para realizar la modificación o añadir información haga clic en el detalle del profesional.

| Profesión: Seleccione | •                         | Especialidad: | Seleccione        | ▼ Estado | HABILITADO | • |
|-----------------------|---------------------------|---------------|-------------------|----------|------------|---|
| Profesionat           | Nombre:     27-30444018-5 | CUIT/CUIL:    |                   |          |            |   |
| Limpta                | Exportan                  |               |                   |          |            |   |
| Página 1 de 1         |                           |               | ESTADO <b>T</b> ↓ | DI       | ETALLE     |   |
| Página 1 de 1         |                           |               | HABILITADO        | DI       |            |   |

Dentro del detalle del profesional podrá editar la información referida a los datos de contacto, datos profesionales (no matrículas), módulos, sedes, sistemas y documentación.

| DETALLE DEL PR | ROFESIONAL           |                   |          |                                         |                    |            |
|----------------|----------------------|-------------------|----------|-----------------------------------------|--------------------|------------|
| GUARDAR        | DATOS PERSONALES     |                   |          |                                         |                    |            |
| VOLVER         | Cuil / Cuit:         | 27 30444018 5     |          |                                         |                    |            |
|                | * Nombre             | PAULA ANALIA      |          | * Apelido:                              | ALBANESE           |            |
|                | N. de Documento:     | 30444018          |          |                                         |                    |            |
|                | DATOS DE CONTACTO    |                   |          |                                         |                    |            |
|                | Telefono             | 4484848484        |          | * Correo Electronico:                   | PALOF@MAIL.ORG.AR  |            |
|                | DATOS PROFESIONALES  |                   |          |                                         |                    |            |
|                | Matricula Provincial | 545457            |          | Provincia:                              | BUENOS AIRES       | v          |
|                | Matricula Nacional   |                   |          | Fecha vencimiento matricula<br>nacional | dd/mmlyyyy         | =          |
|                | Profesión            | Seleccione        | •        | Especialidad:                           | Seleccione         | •          |
|                | Agregar              |                   |          |                                         |                    |            |
|                | PROFESION            | ESPECIALIDAD      | ACCIONES |                                         |                    | FECHA      |
|                | MEDICO               | GASTROENTEROLOGIA | ×        | UP30601323636 - INSTI                   | TUTO POLYMEDIC SRL | 21/02/2019 |
|                | MODULOS              |                   |          |                                         |                    |            |

Por ejemplo, modificar los datos de contacto

| DATOS DE CONTACTO |          |                     |                   |  |
|-------------------|----------|---------------------|-------------------|--|
| Telefono          | 48484848 | Correo Electronico: | PALOF@MAIL.ORG.AR |  |

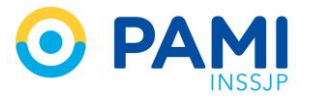

| DATOS DE CONTACTO |          |                       |               |  |
|-------------------|----------|-----------------------|---------------|--|
| Telefono          | 48054848 | * Correo Electronico: | PALOF@MAIL.AR |  |

Además puede agregar nueva información o documentación. Seleccione la nueva información haga clic en botón **Agregar.** 

| Matricula Provincia | \$45       | 67          |          | Provincia:                        | RIENOS ARES       |
|---------------------|------------|-------------|----------|-----------------------------------|-------------------|
| Matrícula Nacion    | Profesión: | MÉDICO      |          | <ul> <li>Especialidad:</li> </ul> | MEDICINA FAMILIAR |
| Profesión           | MED        | ICO         | •        | Especialidad:                     | MEDICINA FAMILIAR |
| Agregar             |            | 5           |          |                                   |                   |
| PROF                | Aareaar    | SPECIALIDAD | ACCIONES | USUAF                             | 0                 |
|                     | gg.        |             |          |                                   |                   |

Una vez realizado los cambios haga clic en el botón Guardar para impactar los cambios

|                                                                      | -                                   | <b>1</b>                       |         |                                                                       |                                                        |                           |
|----------------------------------------------------------------------|-------------------------------------|--------------------------------|---------|-----------------------------------------------------------------------|--------------------------------------------------------|---------------------------|
| GU/                                                                  | ARDAR                               |                                |         |                                                                       |                                                        |                           |
| CONTON                                                               |                                     | 27 30444018 5                  |         |                                                                       |                                                        |                           |
| <ul> <li>Nombre</li> </ul>                                           |                                     | PAULA ANALIA                   |         | <ul> <li>Apelida:</li> </ul>                                          | ALBANESE                                               |                           |
| N. de Docu                                                           | mento:                              | 20444018                       |         |                                                                       |                                                        |                           |
| DATOS DE O                                                           | CONTACTO                            |                                |         |                                                                       |                                                        |                           |
| Teleforo                                                             |                                     |                                |         | Correo Flectronico                                                    | Thursday in                                            |                           |
| Terenorio                                                            |                                     | 48054848                       |         |                                                                       | HALOPENALAH                                            |                           |
| DATOS PRO                                                            | YESONALES                           | 42054548                       |         |                                                                       | PALOPERALAN                                            |                           |
| DATOS PRO<br>Matrícula Provi                                         | SFESIONALES                         | 48054648<br>545457             |         | Provincia                                                             | BUENOS ARES                                            |                           |
| DATOS PRO<br>Matrícula Prov                                          | PESCHALES<br>Inclai                 | 40554548                       |         | Provincie:<br>Pecha vencimiento matricula<br>nacional                 | BUENOS ARES.                                           | -                         |
| DATOS PRO<br>Matrícula Prov<br>Matrícula Nacio<br>Profesión          | PRESCHALES<br>Inclai                | 4055548<br>545457<br>Selectore |         | Province:<br>Fecha vencimento matricula<br>nacional<br>Especialdad    | BUENOS ARES<br>dutimo yyyy<br>Seleccione               |                           |
| DATOS PRO<br>Matricula Nack<br>Protesión<br>Agregi                   | oresonales<br>incal                 | 4054643<br>545457<br>Selecone  | ×       | Provincia:<br>Fecha vencimiento natricula<br>nacional<br>Especialidad | BuchvOS ARES<br>BuchvOS ARES<br>ddinniyyyy<br>Selecone | -                         |
| DATOS PRO<br>Matricula Prov<br>Matricula Nack<br>Profesión<br>Agregi | oresonales<br>andat<br>ar<br>resion | 425444                         | Accores | Provincie<br>Pecha vencimierito matricula<br>nacional<br>Especialdas  | BUENOS ARES<br>BUENOS ARES<br>dation/yyyy<br>Selecone  | v<br>10<br>10<br>10<br>10 |

El sistema le informará que los cambios se guardaron correctamente

| AADAA | DATOS PERSONALES                     |                   |                                       |                       |                     |           |
|-------|--------------------------------------|-------------------|---------------------------------------|-----------------------|---------------------|-----------|
| LVER  | P Cull/Cult                          | 27 30444018 5     |                                       |                       |                     |           |
|       | * Nordre                             | PAULA ANALIA      |                                       | * Apelide             | ALBANESE            |           |
|       | <ul> <li>N. de Documenta:</li> </ul> | 30444318          |                                       |                       |                     |           |
|       | DATOS DE CONTACTO                    |                   | $\checkmark$                          | and the second second |                     |           |
|       | Telefons                             | 48054848          | Formulario profes                     | ional                 | PALOF@MAL AR        |           |
|       | DATOS PROFESCIVALES                  |                   | Los cambios realizados se guardaron c | prrectamente.         |                     |           |
|       | Matricula Provestial                 | 545457            | Aceptar                               |                       | BUDIOS ARES         |           |
|       | Matricula Nacional                   |                   |                                       | metricula nacional    | did here (1977)     |           |
|       | Protestin                            | Seleccone         | Aceptar                               | ktad                  | Selectione          |           |
|       | Agregar                              |                   |                                       |                       |                     |           |
|       | MORESON                              | ESPECIALDAD       | ACCORES                               | 950                   | A80                 | FECHA     |
|       | MEDICO                               | GASTROENTEROLOGIA | ×                                     | UP30601323636 - INST  | ITUTO POLYMEDIC SRL | 31-63-261 |

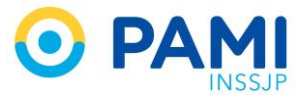

# DESHABILITAR PROFESIONAL DE LA NÓMINA

Para deshabilitar a un profesional de su nómina, **deberá quitarle los módulos asignados desmarcando el casillero** 📝 🗖

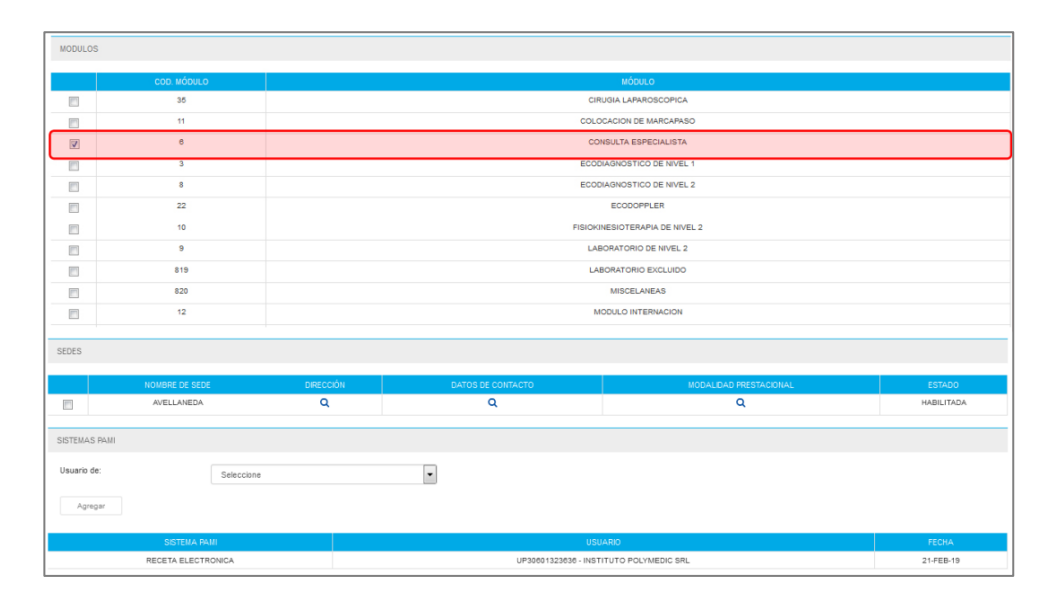

Al desasignarle los módulos al profesional, se le inhabilitaran los sistemas antes habilitados.

| MODULO    | S                  |                                  |                   |                               |            |  |  |  |
|-----------|--------------------|----------------------------------|-------------------|-------------------------------|------------|--|--|--|
|           |                    |                                  |                   | nému e                        |            |  |  |  |
|           | COD. MODULO        | MODULO<br>CIRIIGIA LABADOCCORICA |                   |                               |            |  |  |  |
| _         | 30                 | CIRUGIA LAPAROSCOPICA            |                   |                               |            |  |  |  |
|           | 11                 |                                  |                   | COLOCACION DE MARCAPASO       |            |  |  |  |
|           | 8                  |                                  |                   | CONSULTA ESPECIALISTA         |            |  |  |  |
| <b>1</b>  | 3                  |                                  |                   | ECODIAGNOSTICO DE NIVEL 1     |            |  |  |  |
|           | 8                  |                                  |                   | ECODIAGNOSTICO DE NIVEL 2     |            |  |  |  |
|           | 22                 |                                  |                   | ECODOPPLER                    |            |  |  |  |
|           | 10                 |                                  | F                 | ISIOKINESIOTERAPIA DE NIVEL 2 |            |  |  |  |
|           | 9                  |                                  |                   | LABORATORIO DE NIVEL 2        |            |  |  |  |
|           | 819                | LABORATORIO EXCLUIDO             |                   |                               |            |  |  |  |
|           | 820                |                                  | MISCELANEAS       |                               |            |  |  |  |
|           | 12                 |                                  |                   | MODULO INTERNACION            |            |  |  |  |
|           |                    |                                  |                   |                               |            |  |  |  |
| SEDES     |                    |                                  |                   |                               |            |  |  |  |
|           |                    |                                  |                   |                               |            |  |  |  |
|           | NOMBRE DE SEDE     | DIRECCIÓN                        | DATOS DE CONTACTO | MODALIDAD PRESTACIONAL        | ESTADO     |  |  |  |
|           | AVELLANEDA         | ۹                                | ٩                 | ٩                             | HABILITADA |  |  |  |
| SISTEMA   | S PAMI             |                                  |                   |                               |            |  |  |  |
| 01012104  | 2 17400            |                                  |                   |                               |            |  |  |  |
| Usuario ( | de: Seleccione     |                                  | -                 |                               |            |  |  |  |
|           |                    |                                  |                   |                               |            |  |  |  |
| Agre      | igar               |                                  |                   |                               |            |  |  |  |
|           | OCTEMA DAM         |                                  |                   | USUADIO                       | ECONA      |  |  |  |
|           | RECETA ELECTRONICA |                                  | UP30601323636     | - INSTITUTO POLYMEDIC SBL     | 21-FEB-19  |  |  |  |
|           |                    |                                  | 01 0000 1020000   |                               | 2.4 60-10  |  |  |  |

El apartado de Sistemas PAMI quedará bloqueado.

| SEDES        |                |           |                   |                        |            |
|--------------|----------------|-----------|-------------------|------------------------|------------|
|              | NOMBRE DE SEDE | DIRECCIÓN | DATOS DE CONTACTO | MODALIDAD PRESTACIONAL | ESTADO     |
|              | AVELLANEDA     | Q         | ۹                 | Q                      | HABILITADA |
| SISTEMAS PAN | AI .           |           |                   |                        |            |
| Usuario de:  | Seleccione     |           | T                 |                        |            |
| Agregar      |                |           |                   |                        |            |

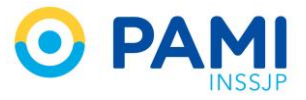

Finalmente haga clic en el botón **Guardar** para efectivizar la inhabilitación de los permisos al profesional.

| -       |                      | 1             |   |                                         |                   |   |
|---------|----------------------|---------------|---|-----------------------------------------|-------------------|---|
| GUARDAR | GUARDAR              |               |   |                                         |                   |   |
| VOLVER  | Cut/ Cut.            | 20 08430152 4 |   |                                         |                   |   |
|         | * Nombre             | PEDRO         |   | <ul> <li>Apelido:</li> </ul>            | ALFONSO           |   |
|         | N. de Documento:     | 8430152       |   |                                         |                   |   |
|         | DATOS DE CONTACTO    |               |   |                                         |                   |   |
|         | Telefono             | 4484848484    |   | Correo Electronico:                     | PALFO@MAIL.ORG.AR |   |
|         | DATOS PROFESONALES   |               |   |                                         |                   |   |
|         | Matricula Provincial |               |   | Provincia:                              | BUENOS AIRES      | * |
|         | Matricula Nacional   | 356218        |   | Fecha vencimiento matrícula<br>nacional | didimm/yyyy       | = |
|         | Profesión            | Seleccione    | • | Especialidad:                           | Seleccione        | • |
|         | Agregar              |               |   |                                         |                   |   |